# hukukpartner

Arabuluculuk Dosyaları

# hukukpartner

Arabuluculuk Dosyaları

# İÇİNDEKİLER

| Arabuluculuk Yetkilendirmeleri                |
|-----------------------------------------------|
| Arabuluculuk Dosvasi Acma                     |
| Arabuucuuk Dosvasi Acma                       |
|                                               |
| Arabuluculuk Dosyalarını Bulma                |
| Taraf olarak Arabuluculuk                     |
| Arabuluculuk Gelir ve Gider Hesapları5        |
| İnteraktif Raporlarda Arabuluculuk Dosyaları6 |

### Arabuluculuk Dosyaları

Hukuk Partner'de son yapılan güncellemeler ile birlikte artık Arabuluculuk dosyalarınıza ilişkin işlemleri de programınızdan yürütebilirsiniz. Bununla ilgili olarak detayları bu dokümanımızda bulabilirsiniz.

#### Arabuluculuk Yetkilendirmeleri

Arabuluculuk işlemleri için yetkilendirmeyi Klasör Yetkilerinden ilgili kullanıcıyı seçerek Dosya menüsü altındaki Arabuluculuk Yetki seçimini yaparak gerçekleştirebilirsiniz. Böylece Arabulucu olarak size gelen dosyalarınızı bundan sonra Arabulucu dosyası şeklinde takip edebilirsiniz.

| Pencere  | e Yardım       | Hukuk Partner Haber     | Yönetim Konso | lu                |        |          |    |                       |       |        |          |       |   |
|----------|----------------|-------------------------|---------------|-------------------|--------|----------|----|-----------------------|-------|--------|----------|-------|---|
| О, ҮЕТКІ |                | + - +                   | Klasör Yet 🗙  |                   |        |          |    |                       |       |        |          |       |   |
| ORTAK    |                |                         | Klasör Yetk   | ileri             |        |          |    |                       |       |        |          | •     | × |
| TAN      | ам             |                         | 🖹 Kaydet      |                   |        |          |    |                       |       |        |          |       | _ |
| C        | GENEL          |                         | Kullanıcı K   | Kullanıcı Adı     | Durumu | Grup K   |    | Iüm Yetkileri Ver     |       |        |          |       |   |
|          | Ortak Menü Y   | /etkileri               | partner       | partner           | Aktif  |          |    | Menü Yetkileri        |       |        |          |       |   |
|          | Hukuk Partne   | er Mobil Menü Yetkileri | Metin         | Metin BAŞARIR     | Aktif  | Müdür    |    | Menü                  | Yetki | Yeni K | Düzeltme | Silme |   |
|          | Onay Kişi Yet  | ki                      | Gökalp        | Gökalp KURTARIR   | Aktif  | Sorumlu  |    | Yeni Taşınmaz Aktarma | •     | •      | •        | •     |   |
| KLASÖ    | R              |                         | Aslı          | Aslı Muhterem     | Aktif  |          | Į. | Yeni İşyeri Aktarma   | •     | •      | •        | •     |   |
| TAN      | ам             |                         | Kerem         | Kerem Dürüst      | Aktif  |          |    | Süreç Yönetimi        | •     | •      | •        | •     |   |
| (        | GENEL          |                         | hbhalil       | Halil MAKUL       | Aktif  |          |    | - ONAY                | •     |        |          |       |   |
|          | Klasör Yetkile | ri                      | Vildan        | Vildan Akbaşak    | Aktif  |          | 1  | Taahhüt               | •     | •      | •        | •     |   |
|          |                |                         | Demouser      | Demo User         | Aktif  | Personel |    | E DOSYA               | •     |        |          |       |   |
|          |                |                         | hbsalih       | Salih GÜZEL       | Aktif  |          |    | - HAZIRLIK            | •     |        |          |       |   |
|          |                |                         | msen          | Müyesser Şen      | Aktif  |          |    | Dosya Takip           | •     | •      | •        | •     |   |
|          |                |                         | dtok          | Dilek Tok         | Aktif  |          |    | Arabuluculuk          |       |        |          |       |   |
|          |                |                         | Nalan         | Nalan Öztürk Alan | Aktif  |          |    | 🖃 HIZLI DOSYA GİRİŞİ  | 1     |        |          |       |   |
|          |                |                         | YUSUF         | YUSUF AVŞAR       | Aktif  |          |    | Hukuk Davası          | •     | •      | •        | •     |   |
|          |                |                         | Azer          | Azer Dönmez       | Aktif  |          |    | Ceza Davasi           | ~     | ~      | ~        | •     |   |
|          |                |                         | Damla         | Damla GÜÇLÜ       | Aktif  |          |    | İdari Dava            | ~     | ~      | ~        | •     |   |
|          |                |                         |               |                   |        |          |    |                       |       |        | -        | -     | • |

#### Arabuluculuk Dosyası Açma

Yetkinizi verdikten sonra Arabuluculuk menüsünden Hızlı Dosya (Arabuluculuk) Girişi yaparak ilgili dosyalarınızı oluşturabilirsiniz.

| ~ |         |            |           |            |          |              |              |              |   |       |   |
|---|---------|------------|-----------|------------|----------|--------------|--------------|--------------|---|-------|---|
|   | Pencere | Yardım     | Hukuk Par | tner Haber | Yönetim  | Konsolu      |              |              |   |       |   |
| ٩ | arabulu |            | ÷         | - +        |          |              |              |              |   |       |   |
|   | KLASÖR  |            |           |            |          |              |              |              |   |       |   |
|   | DOSYA   |            |           |            |          |              |              |              |   |       |   |
|   | HAZI    | IRLIK      |           |            |          |              |              |              |   |       |   |
|   | Ar      | abuluculuk |           |            | Hizli De | osya Girişi  |              |              |   | <br>× |   |
|   | FİNAN5/ | AL İŞLEMLI | ER        |            | Tan      | nam          |              |              |   |       |   |
|   |         |            |           |            |          |              | Türü         | Arabuluculuk |   | •     | • |
|   |         |            |           |            |          |              | Şube         |              |   | •     |   |
|   |         |            |           |            |          |              | Müşteri No   |              |   |       |   |
|   |         |            |           |            |          |              | İşçi/İşyeri  |              |   | ▼ Ekl | e |
|   |         |            |           |            |          |              | Başvuru Tr.  |              |   | •     | • |
|   |         |            |           |            |          | B            | aşvuru Türü  |              |   | 2     | r |
|   |         |            |           |            |          |              | Konu         |              |   |       | _ |
|   |         |            |           |            |          | Büro İl      | Ilçe         |              | • |       | • |
|   |         |            |           |            |          |              | Büro         |              |   |       | _ |
|   |         |            |           |            | Arabul   | ucu Buro No  |              |              |   | _     |   |
|   |         |            |           |            | Arat     | Duluculuk No |              |              |   |       |   |
|   |         |            |           |            |          | Dočeri       | reç baş. ir. |              |   |       |   |
|   |         |            |           |            |          | Degen        | PD           |              |   |       | - |
|   |         |            |           |            |          |              |              |              |   |       |   |
|   |         |            |           |            |          |              |              |              |   |       | _ |

Hızlı Dosya Girişi fonksiyonuna uygun şekilde girişlerinizi yapabilirsiniz. Taraflar olarak işçi, işveren ve vekil seçimi bulunmaktadır.

| Hizli Dosya Girişi |                  | ×        |                        |                                  |   |   |   |
|--------------------|------------------|----------|------------------------|----------------------------------|---|---|---|
| Tamam              |                  |          |                        |                                  |   |   |   |
| τι                 | irü Arabuluculuk | -        |                        |                                  |   |   |   |
| Şu                 | be KONAK         | -        |                        |                                  |   |   |   |
| Müşteri I          | No               |          |                        |                                  |   |   |   |
| İşçi/İşy           | eri              | ▼ Ekle   | Eöv Kisi               |                                  | - | П | × |
| Başvuru            | Tr.              | -        |                        |                                  | _ | _ |   |
| Başvuru Tü         | irü              | <u> </u> | Taman TC Kimlik No Doğ | rula 🔅 Adresi Diğer Adreslere At |   |   |   |
| Ко                 | nu               |          | Kişi Türü              | İşçi                             |   |   |   |
| Büro İl İ          | lçe              | <u>•</u> | Kişi Kurum             | Kişi                             |   |   | - |
| Bü                 | iro              |          | Kişi Kurum Adı         |                                  |   |   |   |
| Arabulucu Büro I   | No               |          | - ILETIŞIM             |                                  |   |   |   |
| Arabuluculuk       | No               |          | Adres                  | 6                                |   |   |   |
| Süreç Baş. 1       | fr.              | -        | + DETAYLT ADRES        |                                  |   |   |   |
| Degen              | рв               | 1L -     |                        |                                  |   |   |   |
|                    |                  |          | ike                    |                                  |   |   |   |
|                    |                  |          | Üke                    |                                  |   |   |   |
|                    |                  |          | Posta Kodu             |                                  |   |   | _ |
|                    |                  |          | Adres Güncelleme Zaman |                                  |   |   | - |
|                    |                  |          | Telefon                |                                  |   |   |   |
|                    |                  |          | Cep Telefon            |                                  |   |   |   |
|                    |                  |          | Faks                   |                                  |   |   |   |
|                    |                  |          | E-Posta                |                                  |   |   |   |
|                    |                  |          | ± NÜFUS                |                                  |   |   |   |
|                    |                  |          | + DİĞER                |                                  |   |   |   |
|                    |                  |          | Vefat                  | t 🗆                              |   |   |   |
|                    |                  |          | Iflas                  |                                  |   |   |   |
|                    |                  |          | + SGK SORGULAMA        |                                  |   |   |   |
|                    |                  |          |                        |                                  |   |   |   |

Taraf bilgileri girildikten sonra Arabuluculuk bilgileri tamamlanır (sarı boyalı alan).

| • | Hukuk Par | tner Enterp | orise V.2.0         |          |                  |                                   |                            |    |          |
|---|-----------|-------------|---------------------|----------|------------------|-----------------------------------|----------------------------|----|----------|
|   | Pencere   | Yardım      | Hukuk Partner Haber | Yöneti   | m Konsolu        |                                   |                            |    |          |
| ٩ | arabulu   |             | ÷ - 🔶               |          |                  |                                   |                            |    |          |
|   | KLASÖR    |             |                     |          |                  |                                   |                            |    |          |
|   | DOSYA     |             |                     |          |                  |                                   |                            |    |          |
|   | HAZ       | IRLIK       |                     |          |                  |                                   |                            |    |          |
|   | A         | rabuluculuk |                     | Hızlı Do | osya Girişi      |                                   |                            | ×  |          |
|   | FİNANS    | AL İŞLEML   | ER                  | 🔽 Tam    | am               |                                   |                            |    |          |
|   |           |             |                     |          | Tür              | ü Arabuluculuk                    |                            | -  |          |
|   |           |             |                     |          | Şub              | e KADIKÖY                         |                            | -  |          |
|   |           |             |                     |          | Müşteri N        | 0                                 |                            |    |          |
|   |           |             |                     |          | İşçi/İşye        | ri Ahmet Metin, Beyaz Evller İnşa | ▼ Ekle                     |    |          |
|   |           |             |                     |          | Başvuru Tr       | . 02.02.2018                      |                            | -  | İhtiyari |
|   |           |             |                     |          | Başvuru Tür      | ü Zorunlu                         |                            | -1 | Inciyun  |
|   |           |             |                     |          | Kon              | u İşçi İşveren Uyuşmazlığı        |                            |    |          |
|   |           |             |                     |          | Büro İl İlç      | e İSTANBUL                        | <ul> <li>PENDİK</li> </ul> | -  |          |
|   |           |             |                     |          | Bür              | PENDİK Arabuluculuk Bürosu        |                            |    |          |
|   |           |             |                     |          | Arabulucu Büro N | 0 2018/2888                       |                            |    |          |
|   |           |             |                     |          | Arabuluculuk N   | 0 2018/447                        |                            |    |          |
|   |           |             |                     |          | Süreç Baş. Tr    | . 25.01.2018                      |                            | -  |          |
|   |           |             |                     |          | Değeri P         | B                                 | TL                         | •  |          |
|   |           |             |                     |          |                  |                                   |                            |    |          |
|   |           |             |                     |          |                  |                                   |                            |    |          |

Arabuluculuk bilgileri tamamlandıktan sonra Tamam tuşuna basılarak dosya açılma işlemi tamamlanmış olur. Hızlı Dosya Girişi ile girilmiş bilgiler Arabuluculuk dosyasında dava sekmesinde izlenir.

| Dosya 🗙                                                                     |                            |                                   |                                                                                                    |                    |
|-----------------------------------------------------------------------------|----------------------------|-----------------------------------|----------------------------------------------------------------------------------------------------|--------------------|
| Arabuluculuk                                                                |                            |                                   |                                                                                                    |                    |
| ₿ 🗊 🛤 🗰                                                                     | 🕪 🔰 🛛 Pencere 🕶 Fo         | nksiyon 👻                         |                                                                                                    |                    |
| Takip No 1089949 Pers<br>Şube 02-KADIKÖY AÇI                                | sonel partner<br>K         |                                   |                                                                                                    |                    |
| Kişi Türü                                                                   |                            | Kişiler                           |                                                                                                    | İletişim Bilgileri |
| İşçi                                                                        | Ahmet Metin 321 Sk. No.2   | 2 KADIKÖY - İSTANBUL              |                                                                                                    |                    |
| ▶ İşyeri                                                                    | Beyaz Evller İnşaat Tİcare | <b>t Ltd. Şti.</b> 654 Sk. N. 4 K | ADIKÖY - İSTANBUL                                                                                                    |                    |
| • Yazım Gelişmeler                                                          | • Dava Görev               |                                   |                                                                                                    |                    |
|                                                                             |                            |                                   |                                                                                                    |                    |
|                                                                             | Genel                      |                                   | Ar                                                                                                    | abuluculuk         |
| Büro No 5345393<br>TARAFLAR<br>İşçi Ahmet Metin<br>İşyeri Beyaz Evller İnşa | at Tİcaret Ltd. Şti.       |                                   | ARABULUCULUK<br>Başvurma Tr 02.02.018<br>Başvurm Tirü Zorunlu<br>Konusu İşçi İşveren Uyuşmazlığı<br>Büro PENDİK Arabuluculuk Bürosu<br>Büro No 2018/2888<br>Arabuluculuk No 2018/447 |                    |

Öncesinde tanımlanmış arabuluculuk belge şablonlarınız varsa Yazım sekmesinde onların eklenmiş olduğunu göreceksiniz. Basılı belge işlemlerinizi de buradan yürütebilirsiniz.

| Dosya 🗙                                                                 |                                                                      |
|-------------------------------------------------------------------------|----------------------------------------------------------------------|
| Arabuluculuk                                                            |                                                                      |
| 🖹 🛈 🖊 🗰                                                                 | Pencere      Fonksiyon                                               |
| Takip No 1089949         Personal           Şube 02-KADIKÖY         AÇI | sonel partner<br>K                                                   |
| Kişi Türü                                                               | Kişiler                                                              |
| İşçi                                                                    | Ahmet Metin 321 Sk. No. 2 KADIKÖY - İSTANBUL                         |
| ▶ İşyeri                                                                | Beyaz Evller İnşaat Tİcaret Ltd. Şti. 654 Sk. N.4 KADIKÖY - İSTANBUL |
|                                                                         |                                                                      |
| • Yazım Gelişmeler                                                      | • Dava Görev                                                         |
| Belge Kodu                                                              | ı Belge Adı                                                          |
| ARA-001-01                                                              | Arabuluculuk Davet Mektubu                                           |
| ARA-001-02                                                              | Arabuluculuk Ücret Sözleşmesi                                        |
| ARA-001-03                                                              | Arabuluculuk Anlaşması                                               |

#### Arabuluculuk Dosyalarını Bulma

Arabuluculuk şeklinde giriş yaptığınız Arabuluculuk dosyalarınızı arama penceresinden Arabuluculuk tipini seçerek rahatlıkla bulabilirsiniz.

| 💿 Föy - Dosya Ara                                                  |                        |                         | _ |   | × |  |  |  |  |  |  |
|--------------------------------------------------------------------|------------------------|-------------------------|---|---|---|--|--|--|--|--|--|
| C Ara<br>Eği Ara Dava Yeni Borçlu Adres Borçlu Adres Mal Bilgileri |                        |                         |   |   |   |  |  |  |  |  |  |
| Dosya Türü                                                         | İcra 💌                 | Özel Kod                |   |   |   |  |  |  |  |  |  |
| Durumu                                                             | Hepsi                  | Vekalet FöyNo           |   |   |   |  |  |  |  |  |  |
| Takip Türü                                                         | İcra                   | Vekalet                 |   |   |   |  |  |  |  |  |  |
| <u>F</u> öy / Dosya No                                             | İcra (Müvekkil Borçlu) | Müvekkil                |   |   |   |  |  |  |  |  |  |
| İcra <u>D</u> osya No                                              | Dosya                  | Personel                |   |   |   |  |  |  |  |  |  |
| Dava <u>E</u> sasNo                                                | Dosya-Diğer Hizmetler  | İcra Md. / No           |   |   | - |  |  |  |  |  |  |
| Kişi/Kurum Adı                                                     | Arabuluculuk           | Takip Tr. Aralığı       |   | - |   |  |  |  |  |  |  |
| Durumu                                                             |                        | Son İşlem Tr. Aralığı   |   | - |   |  |  |  |  |  |  |
| T.C.Kimlik No                                                      |                        | Dosya Geliş Tr. Aralığı |   | - |   |  |  |  |  |  |  |
| Telefon <u>N</u> o                                                 |                        |                         |   |   |   |  |  |  |  |  |  |

#### Taraf olarak Arabuluculuk

Taraflardan biri olarak Arabulucuya gidiyorsanız dava dosyalarınız içinde dava kaydı oluşturmalısınız. Ancak Başlangıç şekli olarak Arabulucu seçeneğini seçmeniz gerekmektedir.

Böylece arabulucuya başvurduğunuz (işçi veya işyeri tarafı olarak) dosyanızı takip edebilirsiniz. Duruşma Eklediğiniz zaman duruşma türü olarak oturum görünecektir. Oturumlar ile ilgili olarak İnteraktif raporlarda Aynı duruşmalarda olduğu gibi Oturumlar listelenebilecektir.

#### Arabuluculuk Gelir ve Gider Hesapları

Finans Modülümüzü kullanıyorsanız Güncelleme ile birlikte 65 kodlu Arabuluculuk gelir hesabı ile 73 kodlu gider hesabı otomatik olarak oluşturulacaktır.

Böylece bu tip dosyalarınızın masrafları muhasebeleştirildiğinde yeni oluşturduğumuz arabuluculuk gider hesabı çalışacaktır. Aynı şekilde bu dosyalar için keseceğiniz meslek makbuzu için Arabuluculuk Makbuzu Kesme menüsü eklenmiştir. O menü için

| Kişi Türü                                                                                            | Kişiler                           |   |
|----------------------------------------------------------------------------------------------------|-----------------------------------|---|
|                                                                                                    |                                   |   |
|                                                                                                    |                                   |   |
| İhtarname Yazım                                                                                      | Gelismeler Safahat Parca İs Görey |   |
| , dann                                                                                               |                                   |   |
|                                                                                                    | Genel                             |   |
|                                                                                                    |                                   | _ |
| 💿 Dava                                                                                               | -                                 |   |
| <ul> <li>Dava</li> <li>Tamam</li> </ul>                                                              | -                                 | U |
| <ul> <li>Dava</li> <li>Tamam</li> <li>Yerel Mahkeme</li> </ul>                                       | -                                 | U |
| <ul> <li>Dava</li> <li>Tamam</li> <li>Yerel Mahkeme</li> <li>Büro No</li> </ul>                      | 5345391                           |   |
| <ul> <li>Dava</li> <li>Tamam</li> <li>Yerel Mahkeme</li> <li>Büro No</li> <li>Eski BüroNo</li> </ul> | 5345391                           |   |

de kendinizi ve diğer ilgililere yetki vermelisiniz. Bu menüden Ek Açıklama Oluştur düğmesini kullanarak ister taraflara ister dosyaya (arabulucu dairesine) makbuz kesebilirsiniz. Makbuzu kime keseceğinizi ekranın sağ üst kısmından seçebilirsiniz.

| 💿 Hukuk Partner Enterprise V.2.0   |                                      |                                                                                   |                                                  |
|------------------------------------|--------------------------------------|-----------------------------------------------------------------------------------|--------------------------------------------------|
| Pencere Yardım Hukuk Partner Haber | Yönetim Konsolu                      |                                                                                   |                                                  |
| 🤉 arabul 🖛 🗖 🦛                     | Fis - Arabuluculuk V.Ü. Makbuzu Kesm | e X                                                                               |                                                  |
| KI AÇÖD                            | ~                                    |                                                                                   |                                                  |
| KLASUK                             | 💿 Fiş - Arabuluculuk V.Ü. Makbuzu Ke | esme                                                                              |                                                  |
| DOSYA                              | 🖺 Kaydet                             |                                                                                   | Ek Açıklama Oluştur 🔻                            |
| HAZIRLIK                           | Fiş Türü                             | Arabuluculuk V.Ü. Makbuzu Kesme                                                   | Arabuluculuk bilgisi                             |
| Arabuluculuk                       | Fiş No                               | 146                                                                               | 1 Tari Almat Malin                               |
|                                    | Tarih                                | 09.02.2018                                                                        | 1 199 - Annet Heuri                              |
| FINANSAL IŞLEPILER                 | HESAP BİLGİLERİ                      |                                                                                   | 2 işyeri - beyaz eviler irişaat ficaret Etd. şu. |
| Arabuluculuk V.Ü. Makbuzu Kesme    | Alan Hesap                           | Merkez Kasa (10.1.1)                                                              |                                                  |
|                                    | Odenecek Fon                         | Odenecek Vergi ve Fonlar (30.3.1)                                                 |                                                  |
|                                    | Odenecek Stopaj                      | Odenecek Vergi ve Fonlar (30.3.1)                                                 |                                                  |
|                                    | Gelir Hesabi<br>KDV Hesabi           | Tabeil Edilan KDV ( 30.1.1 )                                                      |                                                  |
|                                    | Sair Kesinti Hesabi                  | Sair Kesintiler (30.7.1.)                                                         |                                                  |
|                                    | Klasör Kodu                          | HP Dizavn-Genel                                                                   | <b>T</b>                                         |
|                                    | Föv No                               | 1089949                                                                           |                                                  |
|                                    | BELGE BİLGİLERİ                      |                                                                                   |                                                  |
|                                    | Belge Tarihi                         |                                                                                   | -                                                |
|                                    | Belge No                             |                                                                                   |                                                  |
|                                    | Açıklama                             |                                                                                   |                                                  |
|                                    | Ek Açıklama                          | PENDİK Arabuluculuk Bürosu 2018/2888 nolu arabuluculu<br>Arabuluculuk No:2018/447 | ık dosyası                                       |
|                                    | Brüt Tutar                           |                                                                                   |                                                  |
|                                    | Stopaj                               | % 20                                                                              |                                                  |
|                                    | Fon                                  | %                                                                                 |                                                  |
|                                    | Sair Kesinti                         |                                                                                   |                                                  |
|                                    | Net Tutar                            |                                                                                   |                                                  |
|                                    | KDV                                  | % 18                                                                              |                                                  |
|                                    | Toplam Tutar                         |                                                                                   |                                                  |
|                                    | Parabirimi                           | n.                                                                                |                                                  |
|                                    |                                      |                                                                                   |                                                  |

### İnteraktif Raporlarda Arabuluculuk Dosyaları

İnteraktif raporlarda oturum zamanlarını ve devam eden arabuluculuk işlemlerini takip edebileceğiniz 2 başlık oluşturulmuştur. Arabuluculuk dosyalarınızı buradan da takip edebilir istediğiniz dosyaya buradan ulaşabilirsiniz.

| 💿 İnteraktif Raporlar          |                             |             |               |              |          |         |              |                                 |             |                     |                            |            |          |
|--------------------------------|-----------------------------|-------------|---------------|--------------|----------|---------|--------------|---------------------------------|-------------|---------------------|----------------------------|------------|----------|
| C Tazele Tüm Dosyaları Listele | <ul> <li>Vekalet</li> </ul> |             |               | ▼ För        | y No     |         |              |                                 |             |                     |                            |            | ?        |
| Aktif Durum Günü Geçenler      |                             |             |               |              |          |         |              |                                 |             |                     |                            |            |          |
| Q arabulucu                    | + - ) G                     | Gruplamak i | istediğiniz s | ütunu buraya | sürükley | iniz    |              |                                 |             |                     |                            |            |          |
| Klasör 🛆 Uyarı Grubu 🛆         | 2000                        | Föy No      | EskiFöyNo     | İcra Müdürlü | İcraNo   | DosyaNo | Personel Adı | Vekalet                         | Kişi Adı    | Oturum Zamanı       | AB Bürosu                  | AB Büro No | AB No    |
|                                | •                           | 1089946     |               |              |          |         | partner      | YAYLA TİCARET LTD ŞTİ vekaleti. | İSMAİL ÇOĞA | 13.02.2018 10:00:00 | PENDİK Arabuluculuk Bürosu | 2018/111   | 2018/122 |
| Uyarı Açıklaması               | Adet                        |             |               |              |          |         |              |                                 |             |                     |                            |            |          |
| - HP Dizayn-Genel              | 000                         |             |               |              |          |         |              |                                 |             |                     |                            |            |          |
| - Arabulucu                    | 2000                        |             |               |              |          |         |              |                                 |             |                     |                            |            |          |
| Süreci Devam Eden              | 18                          |             |               |              |          |         |              |                                 |             |                     |                            |            |          |
| Arabulucu Oturumu              | 1                           |             |               |              |          |         |              |                                 |             |                     |                            |            |          |
| ± MSen-Genel                   | 500000000                   |             |               |              |          |         |              |                                 |             |                     |                            |            |          |

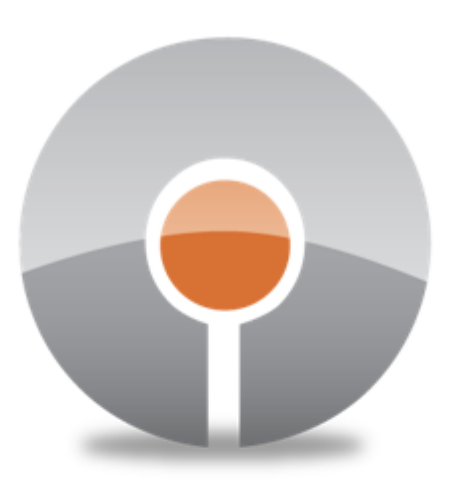

## Halıcıoğlu Yazılım & Danışmanlık Ltd. Şti.

www.hukukpartner.com • www.hayadasoft.com info@hayadasoft.com